## Procédure pour accéder au RELEVÉ 24 SPORT-PLUS

1) Cliquer sur « Se connecter » sur notre site d'inscription en ligne

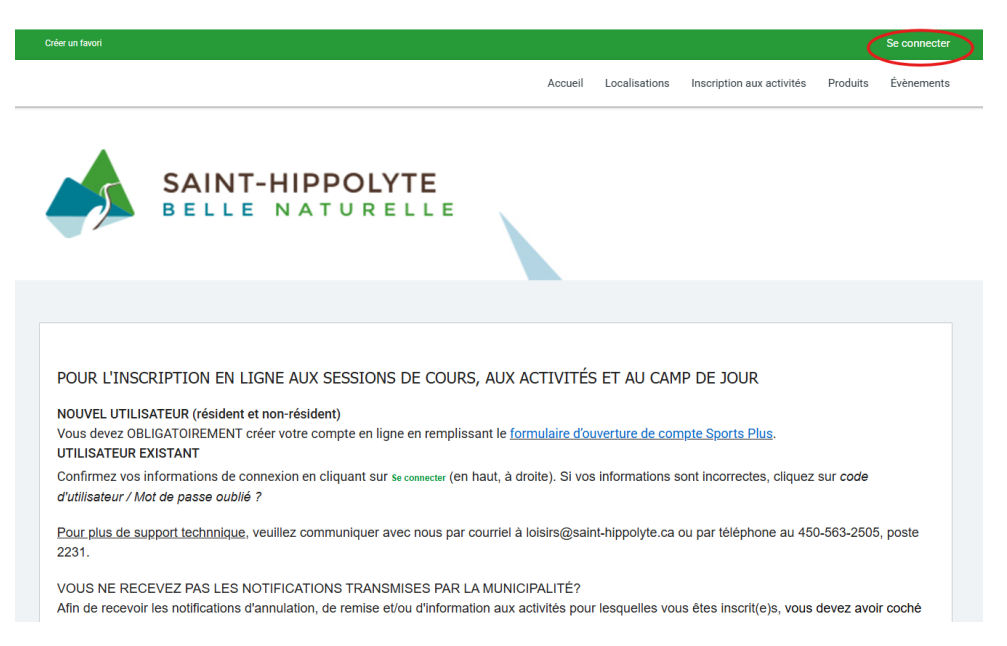

2) Saisir votre code d'utilisateur et mot de passe, puis cliquer sur « Connexion »

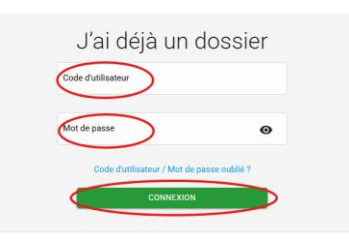

3) Cliquer sur « Mon dossier », puis sur « Reçus d'impôts »

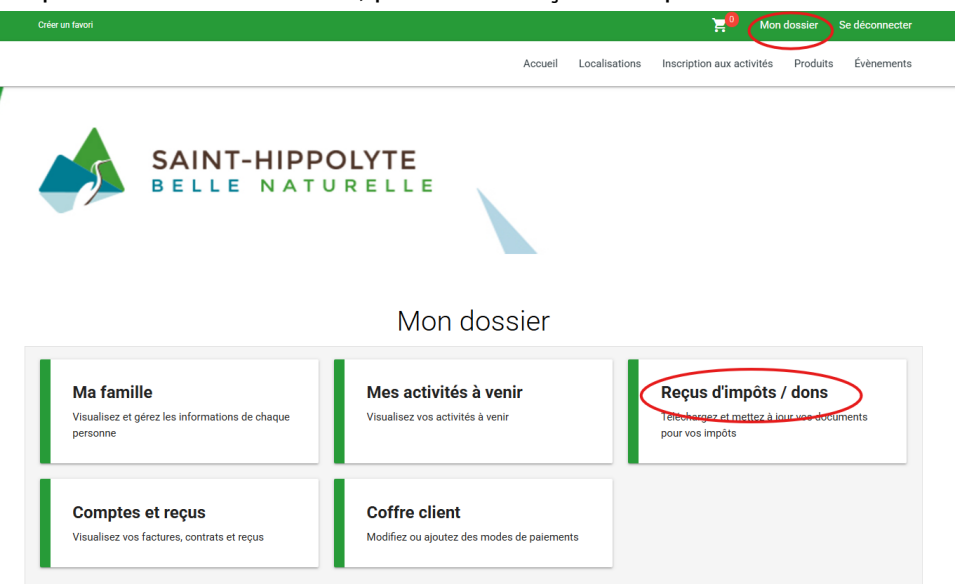